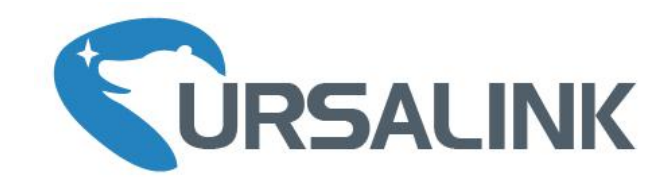

# UC3X Series Cellular Remote I/O Quick Start Guide

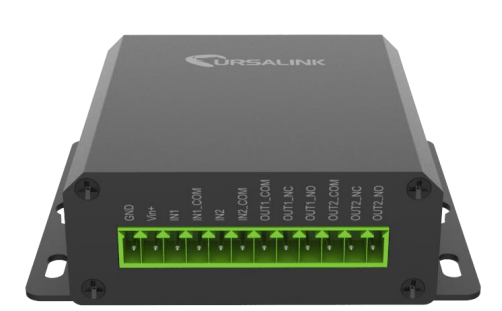

## Welcome

Thank you for choosing Ursalink UC3X series remote cellular I/O.

This guide describes how to install the UC3X series remote cellular I/O and how to connect to Ursalink Cloud. Once you complete the installation, refer to the Ursalink UC3X User Manual for instructions on how to perform configurations on the device.

#### **Related Documents**

This Start Guide only explains the installation of Ursalink UC3X series remote cellular I/O. For more functionality and advanced settings, please refer to the relevant documents as below.

| Document                  | Description                                                        |  |  |
|---------------------------|--------------------------------------------------------------------|--|--|
| Ursalink UC3X Datasheet   | Datasheet for the Ursalink UC3X series remote cellular I/O.        |  |  |
| Urselink UC2V User Cuide  | Users could refer to the guide for instruction on how to configure |  |  |
| Orsallink OC3X Oser Guide | all the settings.                                                  |  |  |

The related documents are available on Ursalink website: <u>http://www.ursalink.com</u>.

## **Declaration of Conformity**

Ursalink UC3X series remote cellular I/O is in conformity with the essential requirements and other relevant provisions of the CE, FCC, and RoHS.

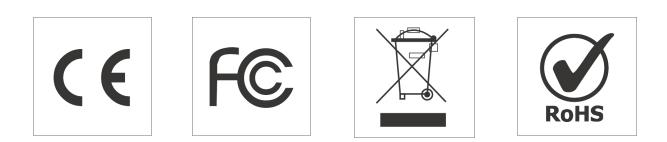

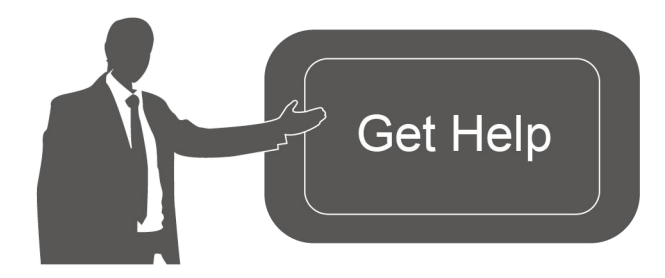

For assistance, please contact Ursalink technical support: Email: support@ursalink.com Tel: 86-592-5023060 Fax: 86-592-5023065

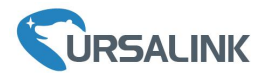

#### **1. Packing List**

Before you begin to install the UC3X series remote cellular I/O, please check the package contents to verify that you have received the items below.

#### **1.1 Package Contents**

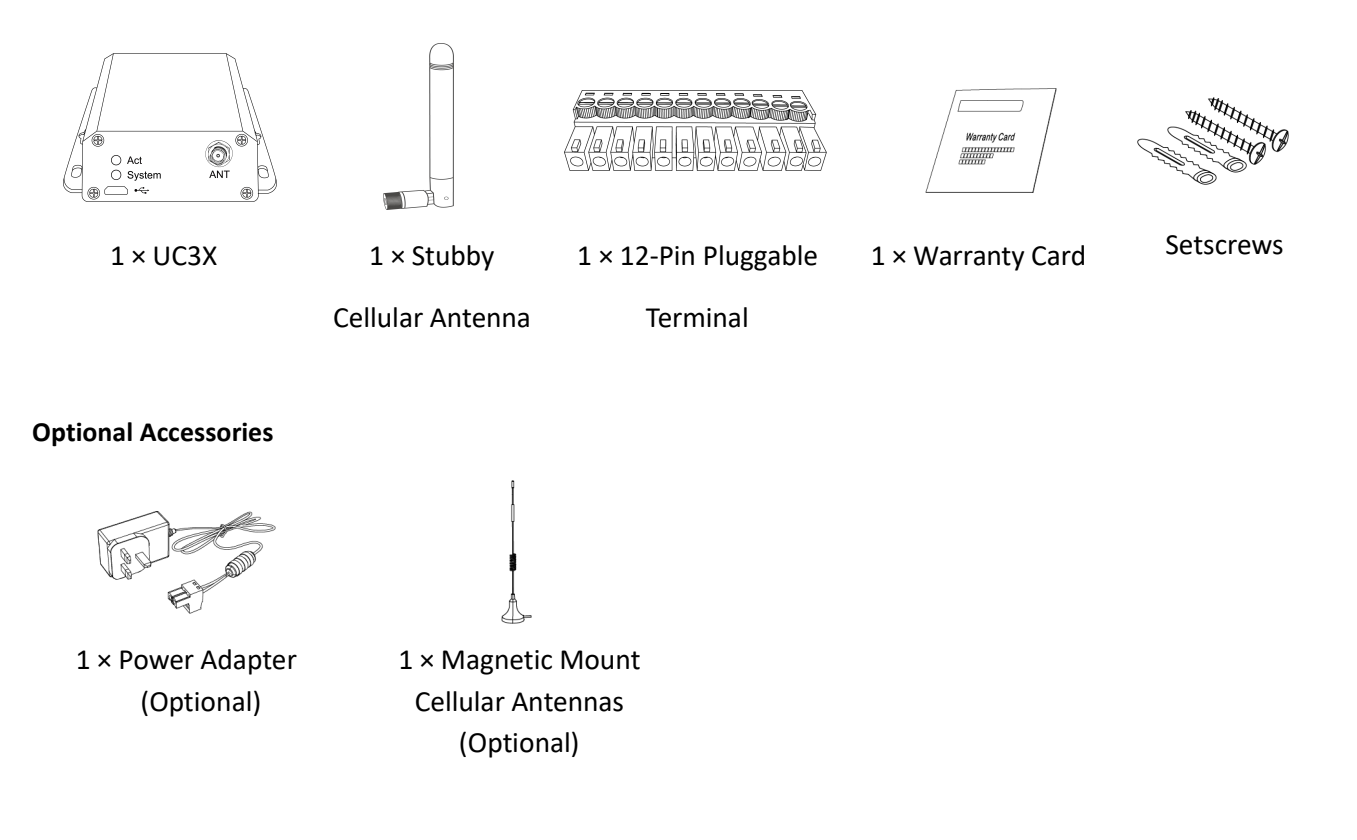

If any of the above items is missing or damaged, please contact your Ursalink sales Representative.

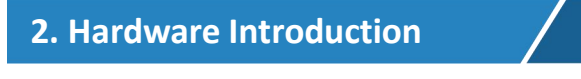

#### 2.1 Overview

A. Front Panel

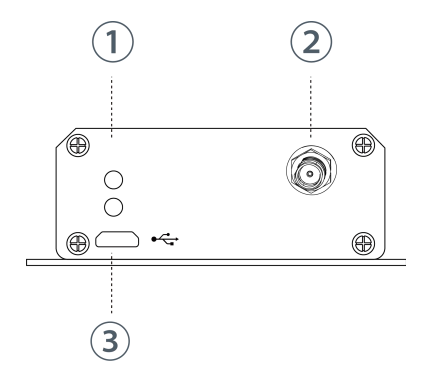

- LED Indicator Area System: System Indicator ACT: Network Indicator
- 2 Cellular Antenna Connector
- ③ Micro USB Interface

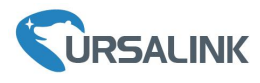

Ursalink UC3X Quick Start Guide

B. Rear Panel

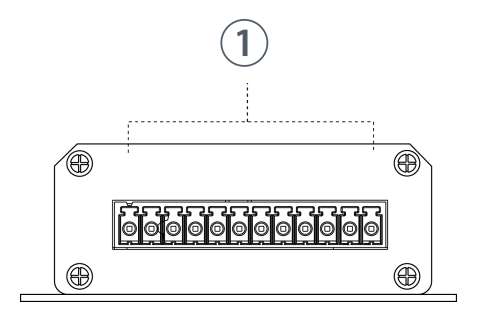

① 12-Pin Pluggable Terminal

# 2.2 Dimensions (mm)

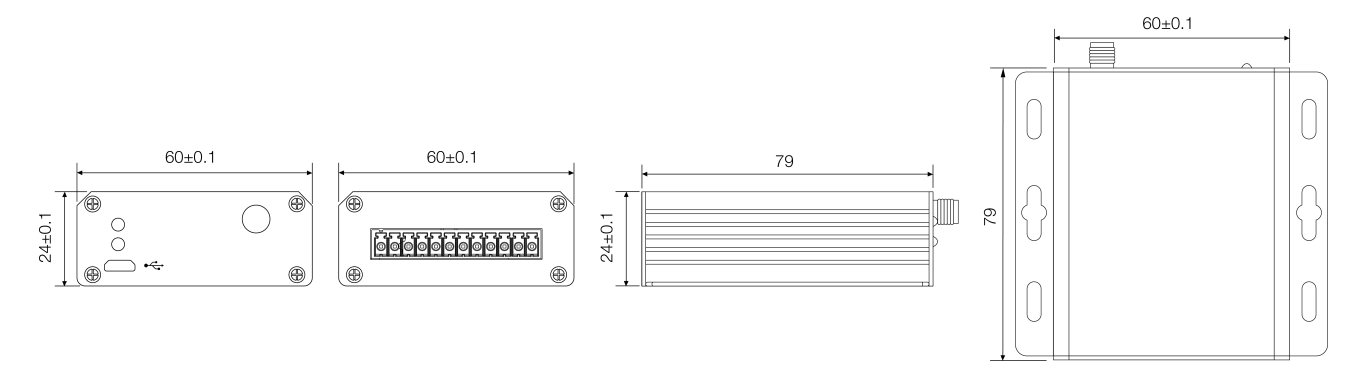

## 2.3 Pinouts

| DIN | Models   |         |         |  |  |  |  |  |
|-----|----------|---------|---------|--|--|--|--|--|
|     | UC3X14   | UC3X22  | UC3X52  |  |  |  |  |  |
| 1   | GND      | GND     | GND     |  |  |  |  |  |
| 2   | VIN      | VIN     | VIN     |  |  |  |  |  |
| 3   | IN1      | NC      | RXD     |  |  |  |  |  |
| 4   | IN1_COM  | AIN1+   | TXD     |  |  |  |  |  |
| 5   | IN2      | AIN1-   | GND     |  |  |  |  |  |
| 6   | IN2_COM  | AIN2+   | А       |  |  |  |  |  |
| 7   | OUT1_COM | AIN2-   | В       |  |  |  |  |  |
| 8   | OUT1_NC  | IN      | IN      |  |  |  |  |  |
| 9   | OUT1_NO  | IN_COM  | IN_COM  |  |  |  |  |  |
| 10  | OUT2_COM | OUT_COM | OUT_COM |  |  |  |  |  |
| 11  | OUT2_NC  | OUT_NC  | OUT_NC  |  |  |  |  |  |
| 12  | OUT2_NO  | OUT_NO  | OUT_NO  |  |  |  |  |  |

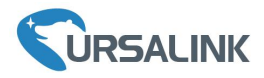

#### 2.4 LED Indicators

| LED    | Indication     | Status                      | Description                        |  |  |
|--------|----------------|-----------------------------|------------------------------------|--|--|
|        |                | Solid On                    | Equipment starts                   |  |  |
| System | System Status  | On for 500ms, off for 500ms | All OK                             |  |  |
|        |                | On for 100ms, off for 100ms | Device can not connect to server   |  |  |
|        |                | Off                         | Network registration fails         |  |  |
| ACT    | Network Status | On far 75mg, off far 2000mg | Successfully registered on network |  |  |
|        |                | On for 75ms, on for 3000ms  | Sending/Receiving MQTT message     |  |  |

### 3. Hardware Installation

#### **Environmental Requirements**

- Power Input: 5-24 VDC
- Operating Temperature: -40°C to 70°C (-40°F -158°F)
- Relative Humidity: 0% to 95% (non-condensing) at 25°C/77°F

#### 3.1 SIM Card Installation

A. Unscrew the four screws in front panel of the device

B. Takeout mother board from the case.

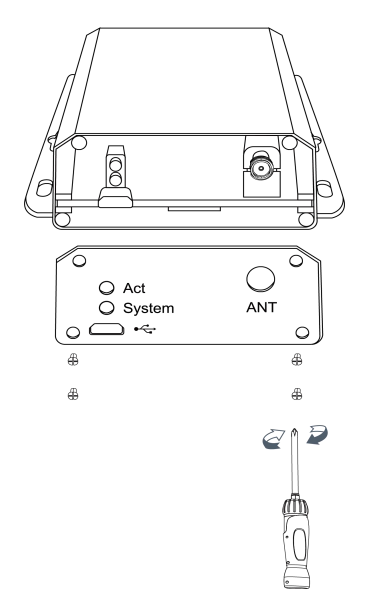

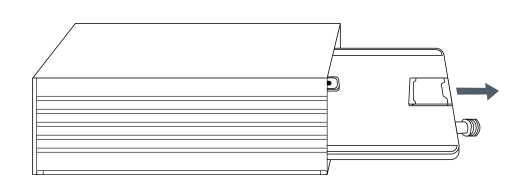

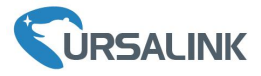

C. Push-down the SIM card cover and lift the cover

D. Install SIM card and close the sim card cover

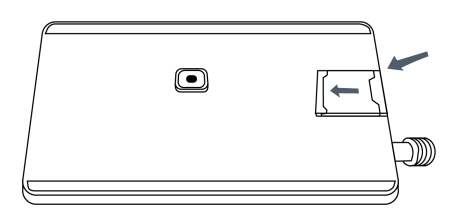

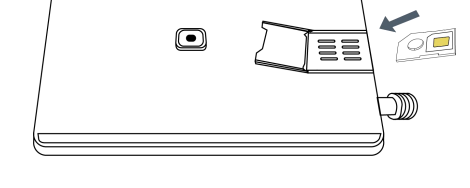

E. Re-install the mother board into the case

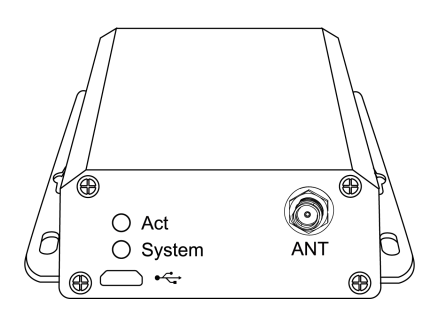

#### 3.2 Antenna Installation

Rotate the antenna into the antenna connector accordingly.

The external cellular antenna should be installed vertically always on a site with a good cellular signal.

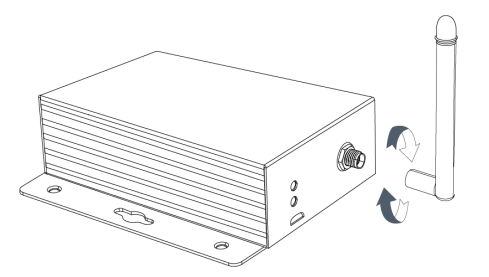

3.3 Connect the Router to a Computer

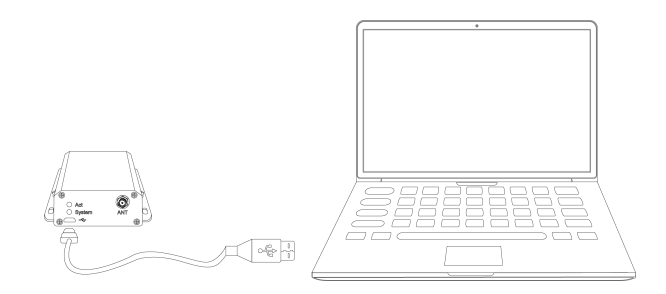

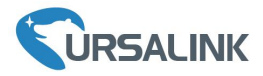

#### 3.4 Mount the UC3X

Use 2 pcs of flat head Phillips screws to fix the UC3X onto the wall mounting.

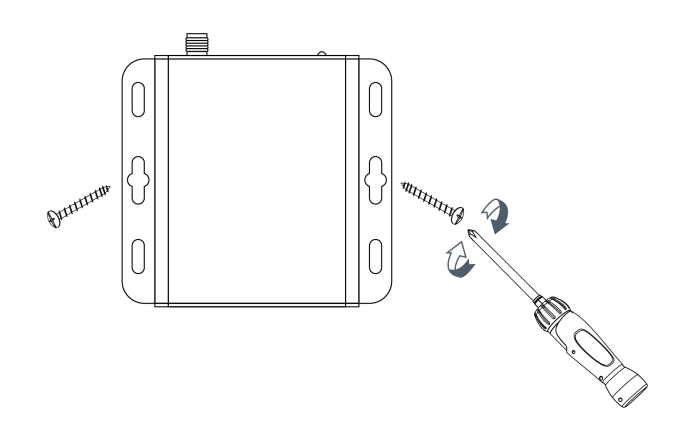

#### **Getting Started**

#### 4. Connect to Ursalink Cloud

#### 4.1 Configure UC3X via Toolbox

Please connect PC USB port to micro USB port of UC3X series remote cellular I/O directly, PC Setup the Toolbox.

① Select Serial port and fill in the login password, default "123456", then click "Save"

| Ursalink ToolBox V   | 4.8                  |        |          |  |
|----------------------|----------------------|--------|----------|--|
| Serial information > | _                    |        |          |  |
|                      | Serial Port Settings |        | ×        |  |
|                      | Serial port          | COM7   | •        |  |
|                      | Login password       |        |          |  |
|                      | Baud rate            | 115200 | •        |  |
|                      | Data bits            | 8      | <u>•</u> |  |
|                      | Parity bits          | None   | <u> </u> |  |
|                      | Stop bits            | 1      | <u>•</u> |  |
|                      | Save                 | Canc   | el       |  |
|                      |                      |        |          |  |
|                      |                      |        |          |  |
|                      |                      |        |          |  |
|                      |                      |        |          |  |

② Click "Status" to check status of the Remote I/O

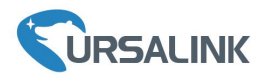

|         | Ursalink ToolBox V4.8 |                             |  |  |  |  |
|---------|-----------------------|-----------------------------|--|--|--|--|
|         | Status >              |                             |  |  |  |  |
|         |                       |                             |  |  |  |  |
| Status  | Model:                | UC3414                      |  |  |  |  |
|         | Serial Number:        | 611990402282                |  |  |  |  |
|         | Partnumber:           | EU-0400                     |  |  |  |  |
| General | Firmware Version:     | <mark>01</mark> .04         |  |  |  |  |
|         | Hardware Version:     | V2.0                        |  |  |  |  |
| ഷ       | Local Time:           | 65436-01-01 00:03:51 Monday |  |  |  |  |
| Command | Network Status:       | Not registered on network   |  |  |  |  |
|         | Signal Strength:      | 15asu(-83dbm)               |  |  |  |  |
|         | Input:                | Low /Low                    |  |  |  |  |
| ¥       | Output:               | Low /Low                    |  |  |  |  |
| Upgrade |                       |                             |  |  |  |  |

③Click "General" configure the application mode, select "Ursalink Cloud" to connect to Ursalink Cloud, then configure the APN of the sim card and click "Save".

**Note:** If you use other server, could dropdown and select TCP, AWS, for more details please check the user guide.

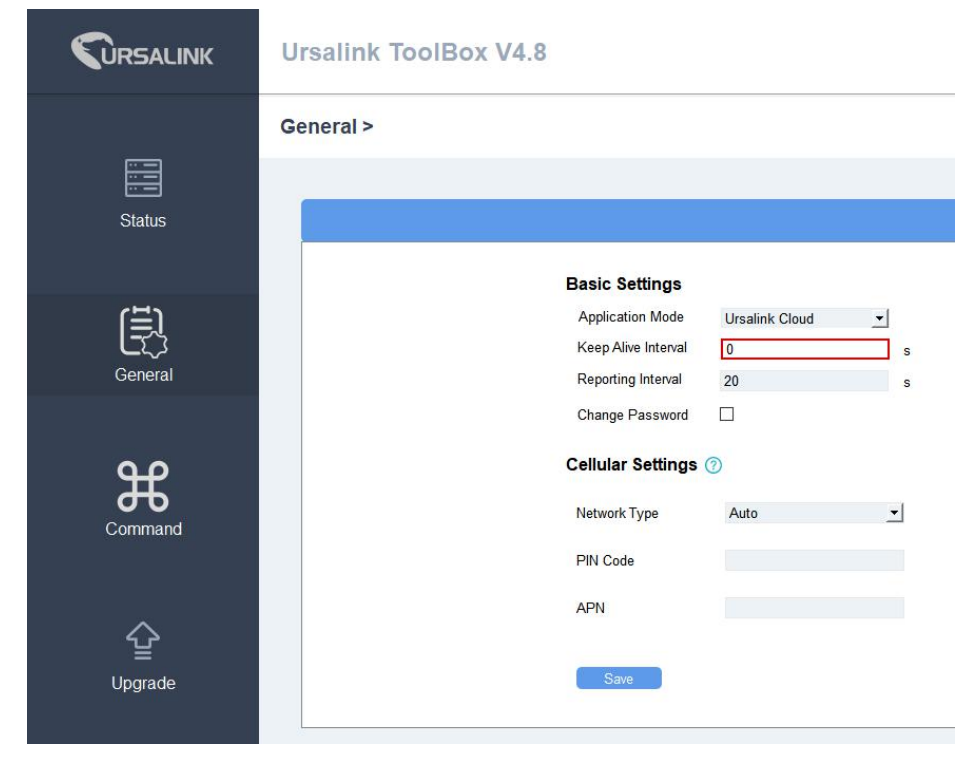

(4) After could check the network status in "Status/Network Status"

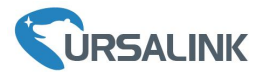

|                  | Ursalink ToolBox V4.8 |                                |  |  |  |  |
|------------------|-----------------------|--------------------------------|--|--|--|--|
|                  | Status >              |                                |  |  |  |  |
| Status           | Model:                | UC3414                         |  |  |  |  |
|                  | Serial Number:        | 611990402282                   |  |  |  |  |
| (E)              | Partnumber:           | EU-0400                        |  |  |  |  |
| لےکہک<br>General | Firmware Version:     | 01.04                          |  |  |  |  |
|                  | Hardware Version:     | V2.0                           |  |  |  |  |
| ക                | Local Time:           | 65455-03-13 11:14:57 Wednesday |  |  |  |  |
| Command          | Network Status:       | Registered                     |  |  |  |  |
|                  | Signal Strength:      | 26asu(-61dbm)                  |  |  |  |  |
| ~                | Input:                | Low /Low                       |  |  |  |  |
| 살                | Output:               | High /Low                      |  |  |  |  |
| Upgrade          |                       |                                |  |  |  |  |
|                  |                       |                                |  |  |  |  |

## 4.2 Ursalink Cloud configuration

(1) Register an account of the Ursalink cloud

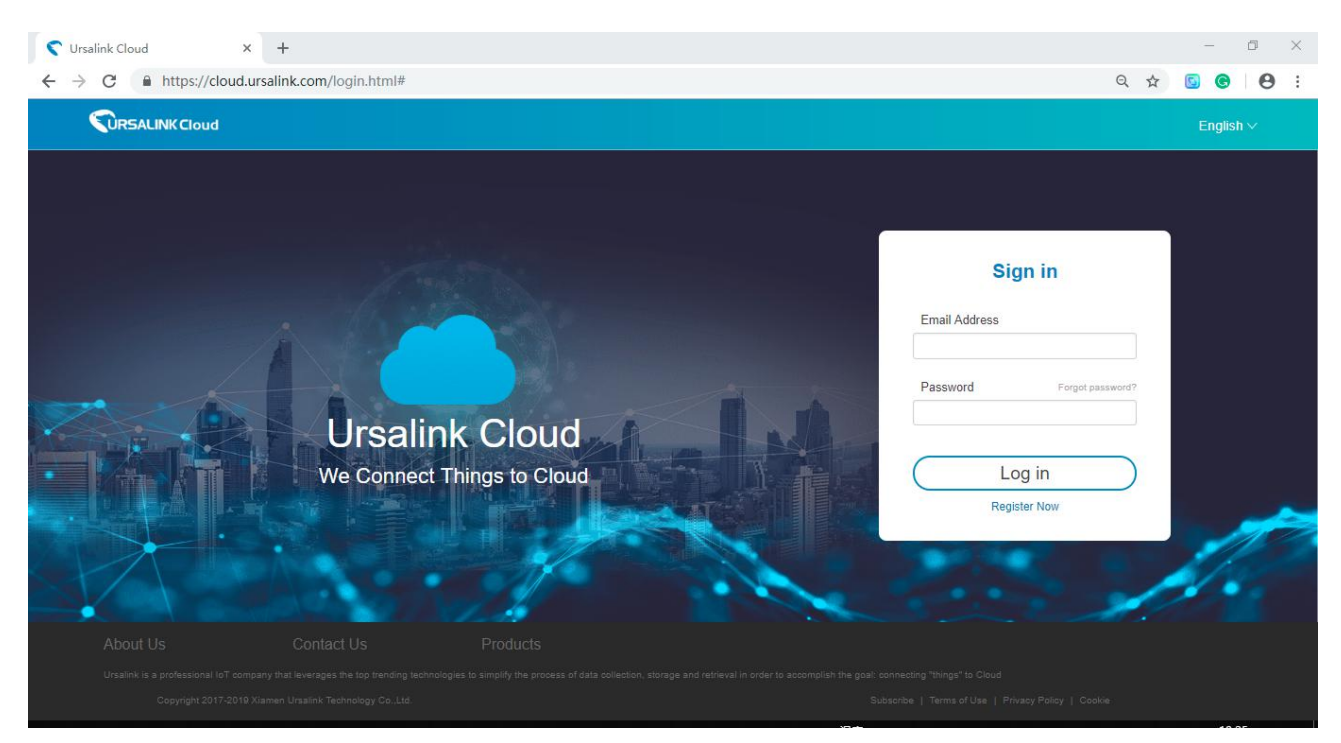

(2) Login Ursalink Cloud and go to "Device/My Device" and Click "Add Device"

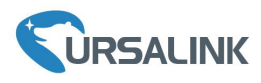

|              | LINKClou | bu |
|--------------|----------|----|
| Device       | 1        | •  |
| My Device    |          |    |
| Device Group |          |    |
| Account      | - 0      | ,  |
|              |          |    |
|              |          |    |
|              |          |    |

#### ③Fill in the SN of the UC3X, click "Add"

| C Ursalink Cloud                                 | × +                                                     |    |      | - | ٥ | × |
|--------------------------------------------------|---------------------------------------------------------|----|------|---|---|---|
| $\leftrightarrow$ $\rightarrow$ C $$ https://clo | ud.ursalink.com/#mydevice                               | 07 | 2 \$ | 6 | 0 | ÷ |
| <b>CURSALINK</b> Cloud                           |                                                         |    |      |   |   |   |
| Device 👻                                         |                                                         |    |      |   |   |   |
| My Device                                        |                                                         |    |      |   |   |   |
| Device Group                                     |                                                         |    |      |   |   |   |
| Account •                                        | Add Device X                                            |    |      |   |   |   |
|                                                  | SN * 611990402282                                       |    |      |   |   |   |
|                                                  | Add Device                                              |    |      |   |   |   |
|                                                  |                                                         |    |      |   |   |   |
|                                                  | Copyright 2017-2019 Xiamen Ursalink Technology Co.,Ltd. |    |      |   |   |   |

#### (4) UC3X connected to Ursalink Cloud

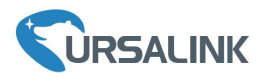

| C Ursalink Cloud                                | × +                 |             |              |   |                                   |                     |                  |        |            | -        | ٥            | ×       |   |
|-------------------------------------------------|---------------------|-------------|--------------|---|-----------------------------------|---------------------|------------------|--------|------------|----------|--------------|---------|---|
| $\leftrightarrow$ $\rightarrow$ C $$ https://cl | oud.ursalink.com/#r | nydevice    |              |   |                                   |                     |                  | 07     | Q 🕁        | 6        |              | 0:      | 1 |
|                                                 |                     |             |              |   |                                   |                     |                  |        | chris@ursa | link.com | & <b>€</b> + |         |   |
| Device •                                        | Add De              | stete       |              |   |                                   |                     |                  | Sear   | ch         |          | o            | <b></b> |   |
| My Device                                       |                     |             |              |   |                                   |                     |                  |        |            |          |              |         |   |
| Device Group                                    | Status              | Device Name | 🔶 Group Name | ÷ | Input/Output Status               |                     | 🔶 Update Time 🍦  | Model  | Serial Nun | sber 🔶   | Oper         | ation   | ľ |
| Account                                         | all a               | My Device   | λ.n          |   | DL1 DO_1 C                        | » 🗠                 | 2019-03-13 19:33 | UC3414 | 61199040   | 02282    | ବ୍ର          | Ē       |   |
|                                                 |                     |             |              |   |                                   |                     |                  |        |            |          |              |         |   |
|                                                 |                     |             |              |   |                                   |                     |                  |        |            |          |              |         |   |
|                                                 |                     |             |              |   |                                   |                     |                  |        |            |          |              |         |   |
|                                                 |                     |             |              |   |                                   |                     |                  |        |            |          |              |         |   |
|                                                 |                     |             |              |   |                                   |                     |                  |        |            |          |              |         |   |
|                                                 |                     |             |              |   |                                   |                     |                  |        |            |          |              |         |   |
|                                                 |                     |             |              |   |                                   |                     |                  |        |            |          |              |         |   |
|                                                 |                     |             |              |   |                                   |                     |                  |        |            |          |              |         |   |
|                                                 |                     |             |              |   | Convrict 2017-2019 Viamen Ursalin | k Technology Co. Lt | d .              |        |            |          |              |         |   |

## ⑤Click 🙆 to configure the UC3X from Ursalink cloud

| C Ursalink Cloud × +                                                                                                    | - 0 ×                                                |
|----------------------------------------------------------------------------------------------------|------------------------------------------------------|
| ← → C A https://cloud.ursalink.com                                                                                             | • Q 🖈 🖸 🚱 🕴                                          |
|                                                                                                    | chris@ursalink.com 🖉 🕞                               |
| Device Restart Basic Setting Command Setting Check for Updates                                                                 | Refresh<br>Last synchronization: 2019-03-13 14 22:15 |
| Account   Device Name * 31asu .il Model: UC3414 Firmware: v1.4 SN: 611990402282 Hardware: v2.0 IMEL: -  My Device  D1 D2 D1 D2 | ₽<br>A                                               |
| I/O Data History         Hour         I/O           DI_1                                                                       |                                                      |

Note: For More details, please refer to the UC3X user guide.

[END]